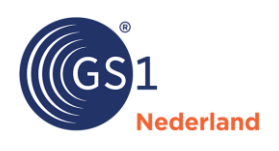

## Step-by-step guide to publishing articles in bulk via Excel

- **1.** Create an export of the GTINs you want to republish. This can be done in 2 different ways.
  - 1. Select the GTINs, click on 'Export' and choose 'Export to Excel'.

| GS1 Data Source                                                                                     | Test environment<br>UAT NL 3.1.23               | Kristel Schouwenburg 8712345       | i Supplier FMCG GS1 Nederland Events 🌲 8 | Account •         |
|----------------------------------------------------------------------------------------------------|-------------------------------------------------|------------------------------------|------------------------------------------|-------------------|
| Items Messages Tasks Subscriptions Media User Management                                            |                                                 |                                    |                                          |                   |
| Items                                                                                               |                                                 |                                    | View as                                  | s: 🗸 List Tree    |
| New Item   Publish Delete Export                                                                    |                                                 |                                    | Filter                                   | Advanced filter 👻 |
| Filters applied: Publication Status X Loport to Local Lagorit to Dark                               |                                                 |                                    |                                          | Clear all         |
| Froduct sheet<br>Grin. ↓ Iarget<br>Gtin. ↓ Publication status Code market Data Recipient ↓ Brand na | Who<br>should<br>me Short productname see this? | Last Change * Functional name      | Unit<br>descriptor Media Checklist       | Customize table   |
| 08711577208882 Draft 10000266 Netherlands Red Bull                                                  | NRG Public                                      | 12/05/2023 Energydrink<br>00:29:18 | Base Unit<br>or Each View all            | Iback             |
| 08712345093471 Draft 10000028 Netherlands                                                           | Public                                          | 03/05/2023<br>14:08:58             | Base Unit<br>or Each                     | Feek              |
| 08857118730556 Draft 10000166 Netherlands GS1 Nede                                                  | erland Test item Voorbeeld 4.2 Public           | 21/04/2023 Test item<br>15:20:45   | Base Unit<br>or Each                     |                   |

2. We recommend the second option if you are dealing with a large number of GTINs. Filter via 'Advanced filter' on the GTINs you want to export and republish, such as the draft versions. Be sure to only filter for the GTINs you actually want to publish. Then click on 'Reports' and then on 'Filtered items to Excel, complete dataset'.

| GS1 Data Source                                          |                                            | Test environment     UAT NL 3.1.23 | Kristel Schouwenburg | lest GUN Supplier FMCG GS1 Nederland Events 18 Account  Account  Account |  |  |
|----------------------------------------------------------|--------------------------------------------|------------------------------------|----------------------|--------------------------------------------------------------------------|--|--|
| Items Messages Tasks Subscriptions Media User Management |                                            |                                    |                      |                                                                          |  |  |
| Items                                                    |                                            |                                    |                      | View as: View Tree                                                       |  |  |
| New Item   Templates   Import Export                     | Reports -                                  |                                    |                      | Filter Advanced filter -                                                 |  |  |
| Filters applied: Publication Status X<br>Draft           | Filtered items to Excel, complete data set | _                                  |                      | Clear all                                                                |  |  |

2. Select 'Product data + Access control', 'all attributes', and 'include hierarchies' and click on 'Export'.

| Export to Excel                                        | × |
|--------------------------------------------------------|---|
| File contents                                          |   |
| Product data + Access control     Access control only  |   |
| Attributes included                                    |   |
| All attributes     Selected attributes only            |   |
| Export settings                                        |   |
| Include hierarchies (if the selected items are inside) |   |
| Include all attributes and all empty attributes        |   |
| Include short product name on all tabs                 |   |
| Cancel Export                                          |   |

- **3.** Open the Excel file and save it. Please note that you do not need to make any changes to the file.
- 4. You can now import the file by clicking on the 'Import' button. Then, click on 'Import'.

| GS1<br>Nede | GS1 Da         | ta Source     |         |                 |
|-------------|----------------|---------------|---------|-----------------|
| Items       | Messages Tasks | Subscriptions | Media   | User Management |
| Items       |                |               |         |                 |
| New Iten    | n 🔻 Templates  | • Import E    | xport 🔻 | Reports 💌       |

**5.** Select the correct file and configure the settings as shown below.

| Testbe              | stand.xlsx                                                           |                        | Browse               |
|---------------------|----------------------------------------------------------------------|------------------------|----------------------|
| ile type            | s allowed: .xlsx (Microsoft Excel Docu                               | iment)                 |                      |
| Max file            | size: 20 MB                                                          |                        |                      |
| viax nur<br>Product | nber of items in file: 1000<br>s without any changes will not be imp | oorted.                |                      |
|                     | , , ,                                                                |                        |                      |
| How to              | handle items?                                                        |                        |                      |
|                     |                                                                      |                        |                      |
| Ο                   | Save as draft                                                        |                        |                      |
|                     | Create draft items, don't publish any                                | rthing.                |                      |
| $\mathbf{O}$        | Publish immediately                                                  |                        |                      |
| 0                   | Publish everything to the live datab                                 | ase, overwrite existir | ig data with data fi |
|                     | This action cannot be undone!                                        |                        |                      |
|                     |                                                                      |                        |                      |
| mport               | settings 💋                                                           |                        |                      |
| Data to             | import from file                                                     |                        |                      |
|                     | import nom me                                                        |                        |                      |
| $\odot$             | Product data + Access control                                        | Access control         | ol only              |
|                     |                                                                      |                        |                      |
|                     | Import products without changes                                      |                        |                      |
|                     | All products will be imported, even                                  | f there were no chai   | nges in product da   |
|                     | Skip unknown GLNs in Access cont                                     | rol                    |                      |
|                     | Only use GLNs that are already in th                                 | e system. Remove a     | ll others.           |
|                     | ,,,,,                                                                |                        |                      |

- **6.** All articles that were already published or sent before the release will now be republished. If there are errors in the articles, they will need to be fixed first.
- **7.** In the 'Tasks' tab, you can monitor the progress. Once the file has been successfully imported, you will see a 'Successful' status in My Tasks. If there are still errors in the data, you will receive a notification and you can download the report with the relevant errors.

| GS1 Data Source<br>Redefined<br>Items Messages Tasks Subscriptions Me   | dia User Management                  | • Test environment<br>UAT NL 3.1.23 | Kristel Schouwenburg Test GLN Supplier<br>8712345013080 | FMCG GS1 Nederland Events | ▲ 8 🖉 🔻 Account 👻    |
|-------------------------------------------------------------------------|--------------------------------------|-------------------------------------|---------------------------------------------------------|---------------------------|----------------------|
| Tasks                                                                   |                                      |                                     |                                                         |                           | Advanced filter -    |
| Туре                                                                    | Status                               |                                     | Actions                                                 | Date created A            | Created by           |
| Publishing<br>cin-08723900923416-08711744030xlsx<br>View import setting | Successful All items were published. |                                     | Download original Excel                                 | 05/05/2023 10:41:34       | Kristel Schouwenburg |

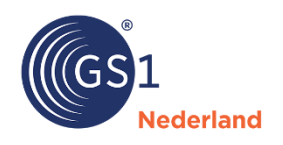